## Instructions on how to register MetaClean

## 1. Follow the steps below to obtain your MetaClean-ID:

- Start MetaClean Application and click on "*Buy Product*" button. ٠
- Click on "*pencil*" button to copy your MetaClean-ID to the Clipboard. ٠

|                |                     |                                                                                                    | N                                           | /letaClean -Tr                  | ial License-      |                    |                  |          | $\overline{}$             |
|----------------|---------------------|----------------------------------------------------------------------------------------------------|---------------------------------------------|---------------------------------|-------------------|--------------------|------------------|----------|---------------------------|
| Remove<br>File | Remove<br>All Files | Load<br>Files                                                                                                    | Search<br>Files                             | Search<br>Metadata              | Organize<br>Files | Export<br>Metadata | Batch<br>Process | B<br>Pro | uy<br>duct Web<br>adarsus |
| :              |                     |                                                                                                    |                                             |                                 |                   | M                  | letaClean        |          |                           |
|                |                     | Purchase a license<br>Identification code of yo<br>Oo6f2W502<br>Click on the Go to butto<br>Activation code:<br>Pasta the activation code: | ur computer (<br>RWw==<br>n and fill out ti | (MetaClean-ID)<br>he order form |                   | Go to              | 2                | errors,  | I License                 |
|                |                     |                                                                                                    |                                             |                                 |                   | -                  | •)               |          |                           |
|                |                     |                                                                                                    |                                             |                                 |                   |                    |                  |          |                           |

2. Go to the link that we have sent to you in the payment confirmation email. (see an example of screenshot)

| MetaClean                                                                   | Technology that makes if easy |
|-----------------------------------------------------------------------------|-------------------------------|
| Professional License                                                        |                               |
| Payment confirmed                                                           |                               |
| The purchase of the product MetaClean for Open Office has been confirmed.   |                               |
| Get Activation Code                                                         |                               |
| To obtain the activation code of MetaClean read the following instructions: |                               |
| http://www.adarsus.com/downloads/instructions.pdf                           |                               |
| Go to the following URL to obtain the activation code of MetaClean:         |                               |
|                                                                             | 1                             |

## 3. Follow the steps below to obtain the Activation Code:

- Select Platform.
- Paste your MetaClean-ID into the input box.

| Technology that makes it eas                                                                                            | Ey. HOME COMPANY                                                     | PRODUCTS DEMO CONTACT                                                                                                    |
|----------------------------------------------------------------------------------------------------|----------------------------------------------------------------------|----------------------------------------------------------------------------------------------------|
| <b>Read, search an</b>                                                                                                  | ıd edit metadata from your                                           | ©<br>documents and multimedia                                                                                                    |
| Metadata is commonly in<br>some files which are usually<br>metadata could be used mali<br>should not forget to edit and | MetaClean Professional<br>Get activation code.                       | dditional information that is included in<br>t if the user is unaware of this content,<br>ore, before sharing your documents, you |
| MetaClean is a powerful<br>and Visio), <u>OpenOffice</u> (word<br>In just three steps, you c                            | MetaClean for Microsoft Office, OpenOff                              | ice, PDF      crosoft Office (Word, Excel, PowerPoint     s (Image, Audio and Video).     or share them in a controlled manner by |
| preventing the distribution of<br>Support for <b>Batch Processing</b><br>MetaClean is easy and intuitiv                 | Platform Select platform                                             | *                                                                                                    |
| MetaClean has been tester<br>adware/spyware/viruses con                                                                 | For instructions on MetaClean registering<br>Enter your MetaClean-ID | ns and found to be completely clean of                                                                                            |
| Available on the App Store                                                                                              | 2                                                                    | TTVATE BUY DONATE                                                                                                    |
| Key Features 🏦                                                                                                    |                                                                      |                                                                                                    |
| <ul> <li>Compatible with the follow</li> </ul>                                                                          | ving platforms: Microsoft Windows, Linux, Unix and Mac               | DS X.                                                                                                    |
| <ul> <li>New tool allows you to do</li> </ul>                                                                           | custom searches for metadata in all your documents.                  |                                                                                                    |
| <ul> <li>The installation does not r</li> </ul>                                                                         | equire system administrator privileges because MetaCle               | an does not modify the Windows registry.                                                                                          |
| <ul> <li>MetaClean is specially desi</li> </ul>                                                                         | gned to <b>clean hundreds documents at once.</b>                     |                                                                                                    |

4. Click on "Activate" button.

| ter state state st | <b>arsus</b><br>schnology that makes it easy                                                                                         | y. HOME                  | COMPANY                                            | PRODUCTS          | DEMO                                                                | CONTACT                                                                                   |
|----------------------------------------------------------------------------------------------------|----------------------------------------------------------------------------------------------------|--------------------------|----------------------------------------------------|-------------------|---------------------------------------------------------------------|-------------------------------------------------------------------------------------------|
| <b>%</b>                                                                                                    | <u>Read, search an files</u>                                                                                                    | <u>d edit meta</u>       | lata from y                                        | our docu          | ments and                                                           | <u>multimedia</u>                                                                         |
|                                                                                                    | Metadata is commonly kny<br>some files which are usually I<br>metadata could be used malic<br>should not forget to <b>edit and</b> . | MetaClean P              | rofessional                                        | ¢                 | <b>but if the user</b><br>berefore, before s                        | prmation that is included in<br>is unaware of this content,<br>haring your documents, you |
|                                                                                                    | MetaClean is a powerful t<br>and Visio), <u>OpenOffice</u> (word<br>In just three steps, you ca<br>preventing the distribution of    | MetaClean for            | OpenOffic                                          | e *               | f <u>Microsoft Offic</u><br>files (Image, Aud<br>lish or share ther | e (Word, Excel, PowerPoint<br>fio and Video).<br>m in a controlled manner by              |
|                                                                                                    | Support for <b>Batch Processing</b><br>MetaClean is easy and intuitive                                                               | Platform                 | Microsoft Win                                      | dows 🔺            |                                                                     |                                                                                           |
|                                                                                                    | MetaClean has been tester<br>adware/spyware/viruses con                                                                              | For instructions on M    | etaClean registering<br>sz <b>eren a</b> h4D/ClBV- | ANM               | itions and found                                                    | to be <b>completely clean of</b>                                                          |
|                                                                                                    | Available on the App Store                                                                                                    |                          | 1                                                  | ACTIVATE          |                                                                     | BUY DONATE                                                                                |
|                                                                                                    | Key Features 🛊                                                                                                    |                          |                                                    |                   |                                                                     |                                                                                           |
|                                                                                                    | <ul> <li>Compatible with the follow</li> </ul>                                                                                       | ing platforms: Microsoft | Windows, Linux, Unix a                             | nd Mac OS X.      |                                                                     |                                                                                           |
|                                                                                                    | • New tool allows you to do c                                                                                                    | ustom searches for meta  | data in all your documer                           | nts.              |                                                                     |                                                                                           |
|                                                                                                    | <ul> <li>The installation does not re</li> </ul>                                                                                     | equire system administra | tor privileges because.                            | MetaClean does no | t modify the Windows                                                | registry.                                                                                 |

5. Copy the Activation Code.

| Technol                    | SUS<br>ogy that makes it easy.                                                                                                    | HOME                                                                | COMPANY                                              | PRODUCTS                     | DEMO                                                                 | CONTACT                                                                         |
|----------------------------|----------------------------------------------------------------------------------------------------|---------------------------------------------------------------------|------------------------------------------------------|------------------------------|----------------------------------------------------------------------|---------------------------------------------------------------------------------|
| Re<br><u>file</u>          | ad, search ar<br>es                                                                                                    | MetaClean Pi                                                        | rofessional                                          | 0                            | ents and m                                                           | <u>ultimedia</u>                                                                |
| M<br>some<br>meta<br>shoul | etadata is commonly kno<br>files which are usually I<br>data could be used malic<br>d not forget to <b>edit and</b>                                                                                                    | MetaClean for                                                       | OpenOffice                                           | *                            | ts additional inform<br>but if the user is u<br>erefore, before shar | ation that is included in<br>maware of this content,<br>ing your documents, you |
| M<br>and \                 | etaClean is a powerful †<br>/isio), <u>OpenOffice</u> (word                                                                                                    | Platform                                                            | Microsoft Windo                                      | DWS 🔺                        | f <u>Microsoft Office</u> (\<br>files (Image, Audio a                | Word, Excel, PowerPoint<br>and Video).                                          |
| pre                        | just three steps, you can be distribution of or the distribution of ort for a state of the distribution of the distribution of | For instructions on Me                                              | n4D/cJi3V4N                                          | М                            | lish or share them i                                                 | n a controlled manner by                                                        |
| Meta<br>M<br>adwa          | Clean is easy and the set of the set of the  | Copy this activation co<br>3b62414adb09458081<br>fb4b0d1230e9455684 | ode:<br>11437c11e64b229ade80<br>40cdc23d25ae2ccce783 | 02929d968870<br>0a5b62d5f11e | utions and found to                                                  | be completely clean of                                                          |
| <u>Key I</u>               | Compatible with the followin                                                                                                    | PEDLA<br>wisofipedia.com<br>g platforms: <b>Microsoft</b> V         | Vindov 3, Linux, Unix and                            | d Mac OS X.                  | BUY                                                                  | DUNATE                                                                          |

i

6. Paste your Activation Code in MetaClean Application and click in "*Activate*" button.

|                |                     |                 |                  | Ν               | /letaClean -Tr     | ial License-      |                    |                  |        |                |      |
|----------------|---------------------|-----------------|------------------|-----------------|--------------------|-------------------|--------------------|------------------|--------|----------------|------|
| -              | ×                   |                 | 1                | 0               | Q                  |                   | 2                  | O.               |        | W              |      |
| Remove<br>File | Remove<br>All Files |                 | Load<br>Files    | Search<br>Files | Search<br>Metacata | Organize<br>Files | Export<br>Metadata | Batch<br>Process |        | Buy<br>Product | Web  |
| iles Upload    | ied (0)             |                 |                  |                 |                    | In                | fo                 |                  |        |                |      |
|                |                     |                 |                  |                 |                    |                   |                    |                  |        |                |      |
|                |                     |                 |                  |                 |                    |                   | MM                 | lataClaan        |        |                |      |
|                |                     | Purchase a lice | nse              |                 |                    |                   |                    | letaclean        | B      | Trial Lic      | ense |
|                |                     | Identification  | oodo of your o   | o monutor (Moi  |                    |                   |                    |                  |        |                |      |
|                |                     | On6f2W          | RW               | w==             | lacieanii).        |                   |                    |                  |        |                |      |
|                |                     |                 |                  |                 | - İ                |                   |                    |                  | rrors, |                |      |
|                |                     | Click on the    | Go to button an  | d fill out the  | order form         |                   | 🜐 Go to            |                  |        |                |      |
|                |                     | Activation co   | de:              |                 | V                  |                   |                    |                  |        |                |      |
|                |                     | Paste the a     | ctivation code g | enerated afte   | er payment pr      | ocess here.       |                    |                  |        |                |      |
|                |                     |                 |                  |                 |                    |                   |                    | 6                |        |                |      |
|                |                     |                 |                  |                 |                    |                   |                    |                  |        |                |      |
|                |                     | <u> </u>        |                  |                 |                    |                   |                    |                  |        |                |      |
|                |                     |                 |                  |                 |                    |                   |                    |                  |        |                |      |
|                |                     |                 |                  |                 |                    |                   |                    |                  |        |                |      |
|                |                     |                 |                  |                 |                    |                   |                    |                  |        |                |      |
|                |                     |                 |                  |                 |                    |                   |                    |                  |        |                |      |
|                |                     |                 |                  |                 |                    |                   |                    |                  |        |                |      |
|                |                     |                 |                  |                 |                    |                   |                    |                  |        |                |      |